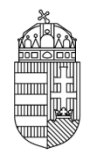

Közszolgálati Személyzetfejlesztési Főigazgatóság Közigazgatási Személyzetfejlesztési Igazgatóság

# FELHASZNÁLÓI KÉZIKÖNYV

személyügyi feladatot ellátók részére a KÖZIGÁLLÁS – Közszolgálati Állásportál használatáról közalkalmazottak

esetében

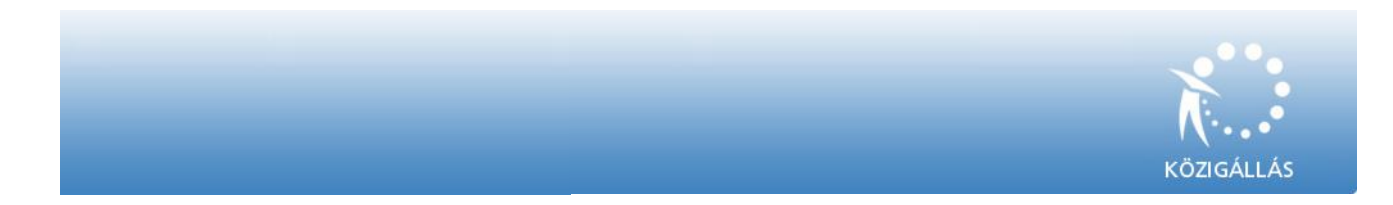

**2015. 09.30** v2.0

### Tartalomjegyzék

| 1. Bevezetés                                                            |                                         |    |  |  |
|-------------------------------------------------------------------------|-----------------------------------------|----|--|--|
| 2. A KÖZIGÁLLÁS portál közalkalmazottakra vonatkozó jogszabályi háttere |                                         |    |  |  |
| 3. A KÖ                                                                 | ZIGÁLLÁS portál elektronikus rendszere  | 6  |  |  |
| 1)                                                                      | ALAPADATOK                              | 8  |  |  |
| 2)                                                                      | MUNKÁLTATÓ ADATAI                       | 9  |  |  |
| 3)                                                                      | MUNKAKÖRRE VONATKOZÓ ADATOK             | 11 |  |  |
| 4)                                                                      | ELVÁRÁSOK                               | 15 |  |  |
| 5)                                                                      | ELŐNYÖK                                 |    |  |  |
| 6)                                                                      | PÁLYÁZAT ADATAI                         |    |  |  |
| 7)                                                                      | Pályázati felhívás visszavonása/törlése | 23 |  |  |
| 4. Gyako                                                                | ori felhasználói kérdések               |    |  |  |

#### 1. Bevezetés

Jelen felhasználói kézikönyv a *388/2007. (XII. 23.) Kormányrendelet* (a továbbiakban: Rendelet) végrehajtásával kapcsolatban ad általános információkat, amellyel segíteni kívánja a közalkalmazottakat foglalkoztató munkáltatókat a közalkalmazotti munkakörök betöltésével kapcsolatos pályáztatási kötelezettségük minél pontosabb teljesítésében.

A KÖZIGÁLLÁS a Közszolgálati Személyzetfejlesztési Főigazgatóság (a továbbiakban: KSZF) által üzemeltetett webes felületű toborzási és pályáztatási rendszer, mely a megüresedett kormánytisztviselői, köztisztviselői és közalkalmazotti álláshelyek betöltését segíti elő. A KSZF Közigazgatási Személyzetfejlesztési Igazgatósága (személyügyi központ) a Rendelet alapján, mint szolgáltató központ biztosítja a jogszabályban meghatározott pályázati összefüggésben álláspályázatok közzétételét. eljárásokkal az Az állásportál а https://kozigallas.gov.hu oldalról érhető el az álláskeresők számára, míg az intézményi felhasználók az adminisztrátori felületet a http://admin.kozigallas.gov.hu oldalon találják. Az elektronikus felület közalkalmazotti és közszolgálati tisztviselők esetén nyújt álláshirdetési lehetőséget. A közzététel térítésmentes.

#### ALAPFOGALMAK:

**Bejelentő lap:** a Rendelet 2. számú melléklete alapján, egyedi azonosító kiadásának igényélésére szolgáló űrlap, melyet a munkáltató megküld a személyügyi központ részére a pályázati elektronikus rendszerhez történő közvetlen hozzáférés érdekében.

**Egyedi azonosító:** a személyügyi központ által a munkáltatók részére a pályázati elektronikus rendszerhez történő közvetlen hozzáférés érdekében kiadott felhasználónév és jelszó.

Közzététel: az álláspályázat nyilvános megjelentetése az elektronikus felületen.

**Közzétételi adatlap:** a munkáltató által a pályázat útján betölteni kívánt közalkalmazotti állásról a Rendelet 1. számú melléklete alapján elektronikusan kitöltött űrlap, melyet a munkáltató a személyügyi központ részére megküld.

**Pályázati felhívás:** a munkáltató által a személyügyi központ részére megküldött adatlap tartalmán alapuló, az elektronikus rendszer által generált álláshirdetés.

**Pályázat:** a munkáltató által a személyügyi központ részére megküldött adatlap tartalmán alapuló, az elektronikus rendszer által generált, a *Kjt. 20/A.* § (3) megfelelő álláshirdetés.

**Személyügyi központ:** A *Kjt. 20/A. §. (4) bekezdése* alapján a pályázati felhívást a kormányzati személyügyi igazgatási feladatokat ellátó szerv (a továbbiakban: személyügyi központ) internetes oldalán kell közzétenni. A kormányzati személyügyi igazgatási feladatokat ellátó szerv a *335/2010. (XII. 27.) Korm. rendelet 23. §* értelmében a Közszolgálati Személyzetfejlesztési Főigazgatóság.

### 1.1. A szervezetek ügyfélszolgálati támogatása

A személyügyi központ ügyfélszolgálati tevékenységet lát el, ahol a közzététellel, a rendszerhasználattal kapcsolatban nyújt támogatást. Az alábbi főbb kérdéskörökkel kapcsolatosan állnak rendelkezésre munkatársaink:

A regisztrációs adatok kapcsán:

- az intézmény vagy a vezető nevének megváltozása,
- a felhasználó adatainak módosítása,
- jelszó elvesztése.

A közzététel folyamata kapcsán:

- a hatályos jogszabályok tartalmáról tájékozódás,
- a bejelentkezéssel, feltöltött álláspályázattal, vagy
- a rendszer használatával kapcsolatosan.

#### Toborzás-kiválasztás kapcsán:

- a toborzási adatbázisból történő szűrés,
- kiválasztás lehetőségei, menete, technikái.

#### A KÖZIGÁLLÁS ügyfélszolgálatának elérhetőségei:

- e-mail cím: kozigallas@bmkszf.hu,
- telefonszám: 06/1-795-5599 vagy 06/1-795-5577

Amennyiben további kérdése, kérése merülne fel, kérjük, keresse ügyfélszolgálatunkat a fenti elérhetőségeken!

# 2. A KÖZIGÁLLÁS portál közalkalmazottakra vonatkozó jogszabályi háttere

2.1 A közalkalmazottak jogállásáról szóló 1992. évi XXXIII. törvény (a továbbiakban: Kjt.) 20/A. § (1) bekezdése rendelkezik arról, hogy közalkalmazotti jogviszony pályázat alapján létesíthető. Ennek alapján csak olyan személyt lehet közalkalmazottnak kinevezni, aki pályázaton részt vett, és a pályázati feltételeknek megfelelt.

Főszabály szerint a Kjt. 1. §-ában található kört érintően kötelező a pályázatok közzététele a KÖZIGÁLLÁS portálon. Ennek alapján tehát:

- o az állami és a helyi önkormányzati költségvetési szerveknél,
- a helyi önkormányzat által a feladatkörébe tartozó közszolgáltatások ellátására foglalkoztatott közalkalmazottak álláshelyére kell pályázatot közzétenni.<sup>1</sup>

A kötelező pályáztatás alól az adott ágazatra érvényes végrehajtási rendelet kivételt tehet, illetve néhány **kivételt** maga a Kjt. is megenged:

- a 25. § (2) bekezdés b) pontja szerinti áthelyezés esetén pályázat kiírása nélkül létesíthető közalkalmazotti jogviszony akkor is, ha egyébként a munkakör betöltéséhez pályázat kiírása kötelező,
- olyan munkakör esetén, amely tekintetében kilencven napon belül már legalább két alkalommal eredménytelenül került sor pályázati felhívás kiírására,
- ha a munkakör haladéktalan betöltése a folyamatos ellátás biztonságos megszervezéséhez elengedhetetlenül szükséges, és a folyamatos működéshez szükséges személyi feltételek más munkaszervezési eszközökkel nem biztosíthatók,
- ha a munkáltatónál ösztöndíjas foglalkoztatási jogviszonyban legalább kilenc hónapig foglalkoztatott személlyel az ösztöndíjas foglalkoztatási jogviszony megszűnését követő egy hónapon belül létesítenek közalkalmazotti jogviszonyt, feltéve, hogy az ösztöndíjas foglalkoztatottként ellátott feladatai részét képezték a kinevezésében foglalt munkakörének, és az ösztöndíjas foglalkoztatási jogviszony nem a munkáltató azonnali hatályú felmondásával szűnt meg,
- helyettesítésre vagy meghatározott munka elvégzésére, illetve feladat ellátására szóló határozott idejű kinevezés esetén, vagy
- o ha ezt végrehajtási jogszabály előírja.

Fontos, hogy a **KÖZIGÁLLÁS portálon való közzététel mellett** a pályázati felhívást, valamint a munkáltatónál közalkalmazotti jogviszony keretében pályázat nélkül betölthető munkakört és a kinevezés feltételeit (a továbbiakban: álláshirdetés)

- o ha a fenntartó önkormányzat, a székhelyén,
- ha a fenntartó önkormányzati társulás, a társulásban részt vevő önkormányzatok székhelyén is, továbbá
- o a munkáltató a székhelye és telephelye szerinti településen

<sup>&</sup>lt;sup>1</sup> A Kjt. 20/A. § (2) bekezdése alapján a 25. § (2) bekezdés b) pontja szerinti áthelyezés esetén pályázat kiírása nélkül létesíthető közalkalmazotti jogviszony akkor is, ha egyébként a munkakör betöltéséhez pályázat kiírása kötelező.

#### helyben szokásos módon köteles közzétenni.

Továbbá végrehajtási jogszabály **hivatalos lapban vagy egyéb módon** való közzétételt is előírhat. Ezekben az esetekben meg kell jelölni a pályázati felhívásnak a KÖZIGÁLLÁS honlapján való közzétételének időpontját is.

A **pályázat benyújtásának a határideje** a pályázati felhívásnak a KÖZIGÁLLÁS honlapján való elsődleges közzétételétől számított tizenöt napnál – a munkáltató vezetésére kiírt pályázat esetén harminc napnál – rövidebb nem lehet. Egyszerű **álláshirdetés esetén** (amikor nem kötelező a pályázat kiírása) e határidőket az álláshirdetés közzétételétől kell számítani.

2.2 A közalkalmazotti pályázatnak a kormányzati személyügyi igazgatási feladatokat ellátó szerv honlapján történő közzétételére vonatkozó részletes szabályokról szóló 388/2007. (XII. 27.) számú Kormányrendelet (a továbbiakban: Kormányrendelet) a fenti feladatokhoz kapcsolódó eljárási rendet a részletezi.

### 3. A KÖZIGÁLLÁS portál elektronikus rendszere

#### 3.1. Egyedi azonosító igénylése

- A Kormányrendelet 2. számú melléklete alapján kitöltött, Egyedi azonosító kiadásának igénylésére szolgáló bejelentőlapot a <u>http://admin.kozigallas.gov.hu/ Help.aspx</u> oldalról lehet letölteni. A bejelentőlapot a közalkalmazottat foglalkoztató szerv (munkáltató) vezetőjének aláírásával ellátva <u>postai úton</u> kell megküldeni a KSZF címére (Közszolgálati Személyzetfejlesztési Főigazgatóság, Közigazgatási Személyzetfejlesztési Igazgatóság, 2094 Nagykovácsi, Nagykovácsi út 3.)
- A KSZF a regisztrációs bejelentőlap megérkezésétől számított 5 munkanapon belül, amennyiben az hiánytalanul kitöltésre került és a munkáltató megfelel a Kjt-ben és a Kormányrendeletben előírt feltételeknek postai úton, tértivevényes küldeményként az igénylő részére a rendszerhasználathoz szükséges **egyedi azonosítót** ad ki.
- Az egyedi azonosító **felhasználó névből**, illetve az ahhoz kapcsolódó, számok és betűk sorozatából álló **jelszóból** áll (a jelszavát minden felhasználó tetszőlegesen módosíthatja az első belépést követően bármikor a rendszerben).
- Egyedi azonosító igénylése esetén a postai levélforgalom időtartamát érdemes figyelemmel kísérni, különös tekintettel a szoros határidővel rendelkező pályáztatási igények esetére.

#### 3.2. Elfelejtett jelszó pótlása

A KÖZIGÁLLÁS intézményi felületén nincs külön jelszó emlékeztető funkció. Ha elfelejtette a belépési azonosítóit, az a KSZF részére (a 3.1 pontban megadott címre) hivatalos levél formájában

postai úton történő megküldésével kérelmezhető. Ezt követően a KSZF postai úton megküldi a kérelmező részére a belépéshez szükséges felhasználó nevet és jelszót.

Amennyiben az eredetileg megküldött jelszót módosította, új jelszó igénylése válik szükségessé, a 4.1. pontban részletezettek szerint, tehát a *Kormányrendelet 2. számú melléklete* alapján kitöltött *egyedi azonosító kiadásának igénylésére szolgáló bejelentőlap*ot kell postai úton megküldeni a KSZF részére.

#### 3.3. Útmutatás a pályázati felhívás közzétételének menetéről

A közalkalmazottat foglalkoztató munkáltató a Kormányrendelet 1. számú melléklete alapján az alábbi **adatmezőket** köteles kitölteni, illetve töltheti ki. Új pályázati felhívás szerkesztéséhez a **SZERKESZTÉS** főmenüben nyomja meg az *Új közzétételi adatlap* gombot (ld. 1. ábra).

| admin.kozigalas.gov.hu/pages/JobNew.aspx                                  | ∞ C Q Keresés                                                          | ☆ 自 ♣                                     | 合        | 4              | -       |   |   |
|---------------------------------------------------------------------------|------------------------------------------------------------------------|-------------------------------------------|----------|----------------|---------|---|---|
|                                                                           |                                                                        |                                           |          | -7,4           | 🛄 🛛 🗛 🕶 | ø | = |
|                                                                           | Udvizolj<br>2015-05-26, 14                                             | ük <b>Kiss Bernadett</b>   <u>N</u><br>07 | lvitólap | <u>Kilépés</u> |         |   |   |
| KÖZIGÁLLÁS                                                                | NYITÓ OLDAL <mark>SZERKESZTÉS</mark> NKI KÜLDÉS NKI-NAK KÜLDÖTT PUBLIK | ÁLT LEJÁRT FELHA                          | ASZNÁ    | LÓI FIÓK       |         |   |   |
| Szerkesztés                                                               |                                                                        |                                           |          |                |         |   |   |
| Állás megnevezése                                                         |                                                                        |                                           |          |                |         |   |   |
| Munkakör: közigállás fejlesztő                                            | Pálvázati felhívás Adatlap                                             | <u>Szerkesztés</u> Törlés                 |          |                |         |   |   |
| Kért publikálás dátuma: 2008.06.22.<br>Jelentkezési határidő: 2008.07.16. |                                                                        |                                           |          |                |         |   |   |
| Státusz: Szerkesztés                                                      |                                                                        | Módosítva: 2008                           | 06.18    | . 14:39        |         |   |   |
| Új közzétételi adatlap                                                    |                                                                        |                                           |          |                |         |   |   |
|                                                                           |                                                                        |                                           |          |                |         |   |   |
| <u>N</u>                                                                  | itólap   Jogok és Feltételek   Adatvédelem   Impresszum   Segítség     |                                           |          |                | 1       |   |   |

A megjelenő adatlapon töltse ki a kért adatokat és lapok alján nyomja meg a **Tovább>>** gombot (ld. 2. ábra).

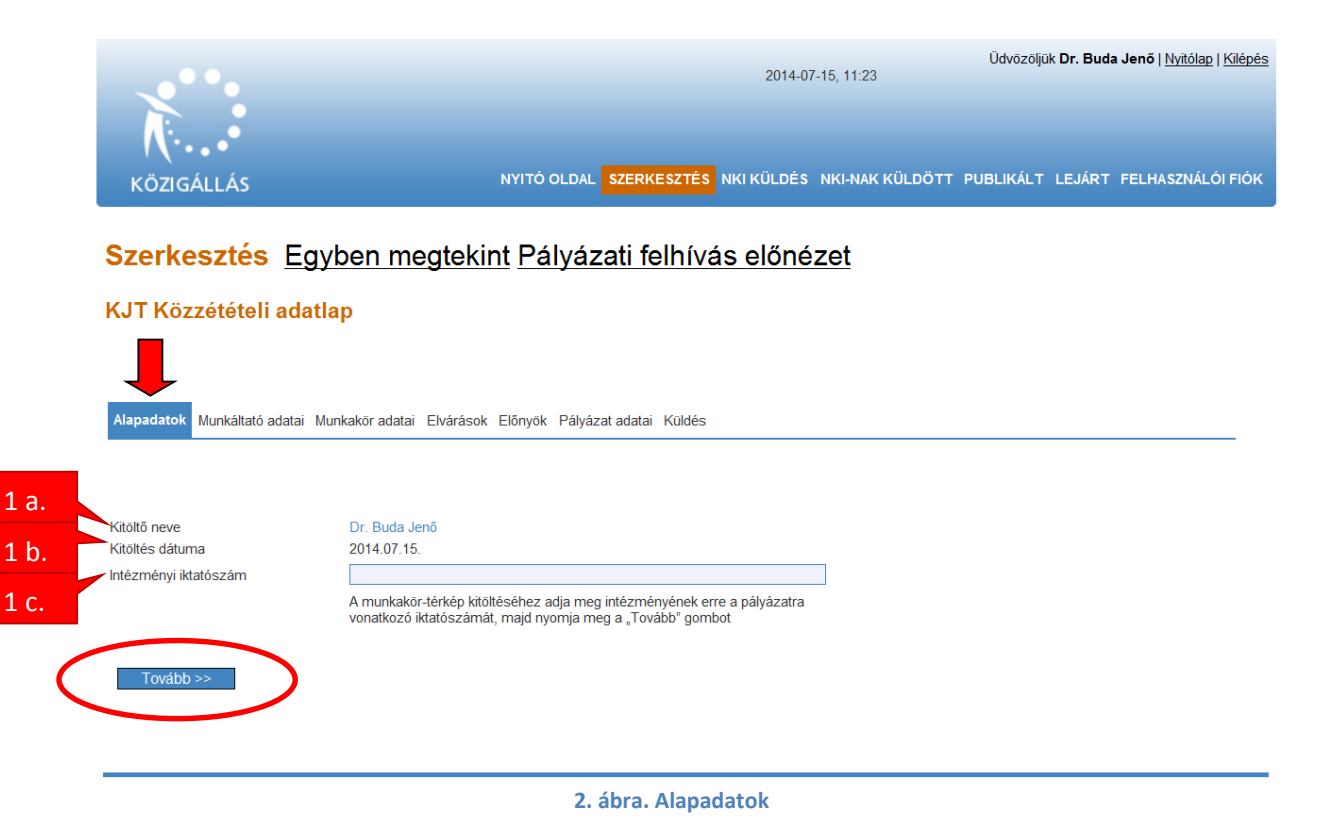

#### 1) ALAPADATOK

a) Kitöltő neve: A rendszer által automatikusan kitöltött mező, amelyben az "egyedi azonosító kiadásának igénylésére szolgáló bejelentőlapon" a személyügyi központtal való kapcsolattartásra kijelölt munkatárs neve kerül feltüntetésre. A felhasználó által nem módosítható.

**b**) **Kitöltés dátuma:** A rendszer által automatikusan kitöltött mező, amelyben a kitöltés dátuma automatikusan megjelenítésre kerül. Amennyiben egy korábban megkezdett közzétételi adatlap szerkesztésre újbóli megnyitásra kerül, az újabb dátum lesz feltüntetve.

c) Intézményi iktatószám: A közzétételi adatlap – munkáltató által képzett, tetszőleges
– iktatószámát szükséges beírni.

*Megjegyzés:* a pályázati adatlap kitöltése közben bármikor megtekintheti, hogy közzétételt követően miként fog megjelenni az álláspályázat, ha a "*Pályázati felhívás előnézet*" szövegre kattint. Az "*Egyben megtekint*" gombra kattintással az adatlap összes kitöltendő adatmezőjét megtekintheti.

#### 2) MUNKÁLTATÓ ADATAI

|             |                                           | 2014-07-15, 11:28                                                  |                                   |
|-------------|-------------------------------------------|--------------------------------------------------------------------|-----------------------------------|
|             |                                           |                                                                    |                                   |
|             |                                           |                                                                    |                                   |
| KC          | JZIGALLAS                                 | NYITO OLDAL SZERKESZTES NKI KULDES NKI-NAK KULDOTT                 | PUBLIKALT LEJART FELHASZNALOFFIOK |
| Sze         | erkesztés Egyb                            | en megtekint Pálvázati felhívás előnézet                           |                                   |
| K IT        | <u></u>                                   |                                                                    |                                   |
| KJT         | Kozzeteteli adatlap                       |                                                                    |                                   |
|             |                                           |                                                                    |                                   |
| Alapa       | datok Munkáltató adatai Mu                | nkaköradatai Elvárások Előnvök Pálvázatadatai Küldés               |                                   |
|             |                                           |                                                                    |                                   |
| Hue         | káltotá odotoj                            |                                                                    |                                   |
| 2 a         |                                           |                                                                    |                                   |
| Z di. Munká | áltató megnevezése                        | "Petőfi Sándor" Általános Művelődési Központ és Könyvtár           |                                   |
| 2 b. gyako  | orló neve                                 | Dr. Buda Jenő                                                      |                                   |
| 2 C. Munká  | áltatói jogkört<br>orló munkaköre         | igazgató                                                           |                                   |
| Mun         | ıkáltató címe                             |                                                                    |                                   |
|             |                                           | Amennvíben a kinevezés munkáltatói jonát a felünveletet ovakorló   |                                   |
|             |                                           | szerv látja el, úgy kérjük annak a szervnek az adatait feltüntetni |                                   |
| 2 d. Megye  | e<br>,                                    | Szabolcs-Szatmár-Bereg megye                                       |                                   |
| 2 O Isingi  | iég<br>técnio                             | Budajeno                                                           |                                   |
| Z C. Iranyn | rülat neve                                | 2345                                                               |                                   |
| Ruzier      | nuel neve                                 | Ady Endre                                                          |                                   |
| Kozter      | rulet jellege                             | utca                                                               |                                   |
| Házsz       | tám                                       | 13-17.                                                             |                                   |
| Epület      | t                                         |                                                                    |                                   |
| Emele       | et                                        |                                                                    |                                   |
| NKI-        | val és pályázóval va                      | ló kapcsolattartásra kijelölt munkatárs                            |                                   |
| 2 f.        |                                           |                                                                    |                                   |
| 2 g Vezeté  | v<br>áknáv                                | Viec                                                               |                                   |
|             | ateóu                                     | NDD                                                                |                                   |
| 2 h.        | zuev                                      | virag                                                              |                                   |
| Talafa      | er en en en en en en en en en en en en en | ¥/0245 5870                                                        |                                   |
| 2 i.        | Leim                                      | kiseviran@mail.nnm                                                 |                                   |
| 2 :         | - Sec.                                    | Neevinay@mail.com                                                  |                                   |
| Z ].        | < Vissza                                  | Mentés Tovább >>                                                   |                                   |
|             |                                           |                                                                    |                                   |

- a) Munkáltató megnevezése: A rendszer által automatikusan kitöltött mező, amelyben az "egyedi azonosító kiadásának igénylésére szolgáló bejelentőlapon" megadott munkáltatói megnevezés kerül feltüntetésre, mely tetszőlegesen módosítható.
- b) Munkáltatói jogkör gyakorló neve: a kinevezésre jogosult vezető nevét szükséges beírni.
- c) Munkáltatói jogkört gyakorló munkaköre: a kinevezésre jogosult vezető munkakörét szükséges beírni (pl.: főigazgató).

**Munkáltató címe:** A munkáltató azon levelezési címét kell feltüntetni, amelyet – a postai úton történő benyújtás előírása esetén – a pályázati kiírásban fel kívánnak tüntetni. Amennyiben a kinevezés munkáltatói jogát a felügyeleti szerv gyakorolja, a felügyeletet gyakorló szerv levelezési címe kerül ebbe az adatmezőbe.

- d) Megye: A legördülő adatok közül a megfelelő megyét, illetve a főváros esetén Budapestet kell kiválasztani.
- e) Helység, irányítószám, közterület neve, közterület jellege, házszám, épület, emelet: a rendszer által automatikusan kitöltött mező, amelyben az "egyedi azonosító kiadásának igénylésére szolgáló bejelentőlapon" megadott levelezési cím kerül feltüntetésre. Amennyiben a pályázati kiírásban feltüntetendő levelezési cím eltér az automatikusan megjelenő címadatoktól, azok felülírandóak. A postafiókszám feltüntetésére a közterület jellege mezőben van lehetőség.

**NKI-val és pályázóval való kapcsolattartásra kijelölt munkatárs:** Annak a munkatársnak az adatait szükséges feltüntetni, akivel a személyügyi központi munkatársai esetlegesen – az adott pályázati kiírással kapcsolatban – adategyeztetés miatt felvehetik a kapcsolatot.

- f) Előnév: A legördülő adatok közül a megfelelőt szükséges kiválasztani (pl: Dr.)
- g) Vezetéknév, Keresztnév: (Pl.: Nagy Éva)
- h) Utónév: A legördülő adatok közül a megfelelőt szükséges kiválasztani (pl: dr.)
- Telefonszám: Olyan vezetékes, vagy mobiltelefonszám, ahol a kijelölt munkatársat a személyügyi központ munkatársai munkaidőben elérhetik. (Helyes formátum: 06-30-123-4567, vagy 06-1-123-4567)
- **j**) **E-mail cím:** Olyan e-mail cím megadása szükséges, ahová megküldött leveleket a pályázat megjelentetéséig naponta elolvassák.

#### 3) MUNKAKÖRRE VONATKOZÓ ADATOK

3 h.

|                                                                             | Udvözöljúk Dr. Br<br>2014-07-15, 11:32                                                                                                    | uda Jenő   <u>Nyitólap</u>   <u>Kilépés</u> |
|-----------------------------------------------------------------------------|----------------------------------------------------------------------------------------------------|---------------------------------------------|
|                                                                             |                                                                                                    |                                             |
| KÖZIGÁLLÁS                                                                  | NYITŐ OLDAL <mark>SZERKESZTÉS</mark> NKI KÜLDÉS NKI-NAK KÜLDÖTT PUBLIKÁLT LEJ                                                                                                    | RT FELHASZNÁLÓI FIÓK                        |
|                                                                             |                                                                                                    |                                             |
| Szerkesztés E                                                               | Egyben megterint Pályázati felhívás előnézet                                                                                                    |                                             |
| KJT Közzétételi ada                                                         | atlap                                                                                                    |                                             |
|                                                                             |                                                                                                    |                                             |
| Alapadatok Munkáltató adat                                                  | tai Munkakör adatai Elvárások Előnyök Pályázat adatai Küldés                                                                                                    |                                             |
| 3 a. Munkakörre/Beoszt                                                      | tásra vonatkozó adatok                                                                                                    |                                             |
| 3 h                                                                         | munkakör betöltésére 🗸 🗸                                                                                                    |                                             |
| 2 0                                                                         | A beosztás ellátására opciót akkor válassza, amennyiben a<br>meghirdetett magasabb vezető illetve vezető imegbizást a<br>közalkamazott a kinevezés szerinti munkaköre mellett látia el. |                                             |
| Munkakör/Beosztás<br>megnevezése*                                           | gondnok                                                                                                    |                                             |
| 3 0. A munkakörhöz<br>kapcsolódó esetleges<br>vezetői megbízás              |                                                                                                    |                                             |
| 3 e. megnevezése<br>Vezetői megbízás szintje                                | <b></b>                                                                                                    |                                             |
| 3 f. Az intézmény<br>megnevezése, ahol a<br>munkavénzése sor kerül          |                                                                                                    |                                             |
| 3 g. (amennyiben a kinevezés jogát a fenntartó                              |                                                                                                    |                                             |
| gyakoroja)<br>Munkakör szervezeti<br>egysége                                | Gondnoksági Osztály                                                                                                    |                                             |
| Munkakör<br>betölthetöségének<br>időpontja*                                 | <b></b>                                                                                                    |                                             |
| 3 h. A munkakör a pályázatok<br>elbírálását követően<br>azonnal betőlthető. | ₹.                                                                                                    |                                             |
| Jogviszony időtartama                                                       | Határozatlan                                                                                                    |                                             |
| Határozott idejű<br>jogviszony időtartama                                   | Talian mendaridž                                                                                                    |                                             |
| 31. Részmunkaidő tartama/hét                                                |                                                                                                    |                                             |
| 3 K. Vezetői megbízás esetén a<br>megbízás időtartama                       | ×                                                                                                    |                                             |
| 31. megbizás időtartama<br>Munkavégzés helve                                |                                                                                                    |                                             |
| 3 m.                                                                        | 16XistarAlat                                                                                                    |                                             |
| 3 n.                                                                        | Megye Város Isz. neve                                                                                                    |                                             |
|                                                                             | Hozzałło                                                                                                    |                                             |
| 3 0. A munkakörbe tartozó,<br>illetve a a vezetői                           |                                                                                                    |                                             |
| 3 p.                                                                        |                                                                                                    |                                             |
|                                                                             | U                                                                                                    |                                             |
|                                                                             |                                                                                                    |                                             |
|                                                                             |                                                                                                    |                                             |
| << Vissza                                                                   | Mentés Tovább >>                                                                                                    |                                             |

4. ábra. Munkakör adatai

- a) A pályázat vonatkozik: Legördülő mezőből választhat, hogy munkakört kíván betöltetni, vagy beosztásra vonatkozó pályázati felhívást tesz közzé.
- b) Munkakör/beosztás megnevezése: A megpályáztatni kívánt munkakör vagy beosztás megnevezését szükséges feltüntetni (pl: óvodapedagógus). Az álláskeresők ezen szövegmezőbe írt kifejezést látják a találatok között kereséskor és böngészéskor, ezért javasolt ennek megfelelően kitölteni a szövegmezőt. Pl. amennyiben óvodavezetői álláshelyre ír ki pályázatot, ne az "óvodapedagógus" megnevezést használja ebben a mezőben, mert a kívánttól eltérő személyi kört szólíthat meg vele.
- c) A munkakörhöz kapcsolódó esetleges vezetői megbízás megnevezése: Amennyiben a pályázat vezetői megbízásra vonatkozik, a vezetői megbízás megnevezése tüntetendő fel. (pl. igazgató-helyettes). A mező kitöltése esetén a Munkakör/beosztás megnevezése mezőbe írtak nem látszódnak a pályázati felhívásban. Amennyiben a pályázat nem vezetői megbízásra vonatkozik, úgy a mező üresen hagyandó.
- d) Vezetői megbízás szintje: Amennyiben a pályázat vezetői megbízásra vonatkozik, úgy a legördülő adatok közül kiválasztandó, hogy az magasabb vezetői, vagy vezetői megbízás. Amennyiben a pályázat nem vezetői megbízásra vonatkozik, úgy a mező üresen hagyandó.
- e) Az intézmény megnevezése, ahol a munkavégzésre sor kerül (amennyiben a kinevezés jogát a fenntartó gyakorolja): Amennyiben a fenntartó gyakorolja adott munkakör tekintetében a kinevezés munkáltatói jogát, úgy különbözhet a munkáltató szerv és az a szerv, ahol a munkavégzésre sor kerül. Ez esetben a munkáltatói jogokat itt gyakorolják), míg a tényleges munkavégzés szervének a megnevezését ebben a mezőbe kell feltüntetni. Amennyiben a kinevezés munkáltatói jogát nem a fenntartó gyakorolja, úgy ez a mező üresen hagyandó.
- f) Munkakör szervezeti egysége: Az a szervezeti egység jelölendő meg, ahol a munkavégzésre sor kerül. Amennyiben több szervezeti egységet hierarchia szerint kívánnak feltüntetni, azokat vesszővel elválasztva kérjük beírni (Pl.: Pénzügyi és Számviteli Főosztály, Számviteli Osztály). Ha nincs külön szervezeti egység, akkor a mező üresen hagyandó.
- g) Munkakör betölthetőségének időpontja: A mező mellett található ikonra kattintva egy naptárból választhatja ki azt a dátumot, amely időponttól legkorábban a munkakör betölthető. Ez a dátum a pályázat benyújtásának és elbírálásának dátumánál nem lehet korábbi. Amennyiben ezt a mezőt kitölti, győződjön meg róla, hogy kivette a pipát az alatta található "A munkakör a pályázatok elbírálását követően azonnal betölthető."állítás mögül.
- h) A munkakör az elbírálást követően azonnal betölthető: Amennyiben ezt a funkciót választja, a pályázati felhívásban a betölthetőségnél automatikusan ez a mondat jelenik meg: "A munkakör a pályázatok elbírálását követően azonnal betölthető." Alapértelmezés szerint a rendszer valamennyi munkakört azonnal betölthetőként kezel

- i) Jogviszony időtartama: A határozatlan, illetve a határozott időtartamú jogviszonyt szükséges megjelölni.
- j) Határozott idejű jogviszony időtartama: Csak abban az esetben töltendő ki, amennyiben a jogviszonyt határozott időre kívánják betöltetni. (Határozott idejű jogviszony esetén a kitöltése kötelező). A mezőbe szöveg (pl. tartósan távollevő visszatérése), illetve konkrét dátum írható (A dátum helyes formátuma: 2010.01.01). A mező kitöltése esetén a pályázati felhívás az alábbi módon jelenik meg:

határozott idejű [beírt dátum] –ig tartó közalkalmazotti jogviszony

k) Foglalkoztatás jellege: A legördülő adatok közül a megfelelőt szükséges kiválasztani (teljes munkaidő/ részmunkaidő). Részmunkaidő esetén a heti munkaidő időtartamát egyetlen számmal kell megadni. Pl.:

Részmunkaidő tartama/hét: 36

- Vezetői megbízás esetén a megbízás időtartama: Határozatlan/határozott időre szóló vezetői megbízás. Amennyiben a pályázati kiírás nem vezetői megbízásra irányul, ezt a mezőt üresen kell hagyni.
- m) Határozott idejű vezetői megbízás időtartama: Határozott időre szóló vezetői megbízás esetén töltendő ki. A mezőbe szöveg, illetve konkrét dátum írható (A dátum helyes formátuma: 2010.01.01.) A mező kitöltése esetén a pályázati felhívás az alábbi módon jelenik meg:

A vezetői megbízás határozott időre, [beírt dátum]-ig szól.

#### n) MUNKAVÉGZÉS HELYE

- Munkavégzés helye: Az a cím jelölendő meg, ahol a munkavégzésre konkrétan sor kerül. A "HOZZÁAD" gomb megnyomásával lehet megadni a munkavégzés helyét. Több munkavégzési hely megadása is lehetséges. Ebben az esetben minden egyes cím megadásához kattintson újból a "HOZZÁAD" gombra.
- **Megye:** A megfelelő megyét, illetve a főváros esetén Budapestet szükséges kiválasztani.
- Helység, irányítószám, közterület neve, közterület jellege, házszám, épület, emelet: Nem kötelezően kitöltendő mezők.
- o) A munkakörbe tartozó, illetve a vezetői megbízással járó lényeges feladatok felsorolása: Itt szükséges minden olyan lényeges feladatot feltüntetni, amelyet a pályázati kiírásban meg kívánnak jelentetni. A pályázati kiírás jobb átláthatósága miatt kérjük, hogy a feladatokat vesszővel/pontosvesszővel szíveskedjenek elválasztani egymástól, ne ENTER alkalmazásával. Az ENTER billentyű lenyomását a rendszer szóközként értelmezi.
- p) A Kjt. rendelkezésein túl az illetmény megállapítására, valamint a juttatásokra vonatkozó egyéb jogszabályok, belső szabályzatok megnevezése: Itt szükséges felsorolni

minden olyan jogszabályt, valamint belső szabályzatot, amely az illetmény, illetve a juttatások tekintetében releváns. A pályázati kiírás jobb átláthatósága miatt a jogszabályok, szabályzatok megnevezését vesszővel/pontosvesszővel kell elválasztani egymástól. (A Kjtt a rendszer automatikusan fogja szerepeltetni a pályázati felhívásban, így azt Önnek nem kell beírnia, csak az azon túli jogszabályokat, szabályzatokat.)

#### 4) ELVÁRÁSOK

Az elvárások oldalon szükséges meghatározni azokat a feltételeket, amely a munkakör, illetve a vezetői megbízás betöltéséhez elvártak, azaz amelyek a pályázat elnyerésének a feltételei.

|              |                                                                                                    |                                                      |                                                |                                                           | 2014-07-15, 1                      | 1:38                        | Üdvözöljük Dr. Bu | ıda Jenő   <u>Nvitólap</u>   <u>Kik</u> | épé |
|--------------|----------------------------------------------------------------------------------------------------|------------------------------------------------------|------------------------------------------------|-----------------------------------------------------------|------------------------------------|-----------------------------|-------------------|-----------------------------------------|-----|
|              | KÖZIGÁLLÁS                                                                                           |                                                      | NYITÓ OLDAI                                    | SZERKE SZTÉ S                                             | NKI KÜLDÉS NH                      | KI-NAK KÜLDÖTT              | PUBLIKÁLT LEJÁ    | RT FELHASZNÁLÓI FI                      | óĸ  |
|              | Szerkesztés                                                                                          | Egyben megt                                          | ekint <u>Pá</u> ly                             | /ázati felhív                                             | /ás előnéz                         | zet                         |                   |                                         |     |
|              | KJT Közzétételi                                                                                      | adatlap                                              |                                                |                                                           |                                    |                             |                   |                                         |     |
|              | Alapadatok Munkáltat                                                                                 | ó adatai Munkakör adatai E                           | lvárások Előnyö                                | k Pályázat adatai                                         | Küldés                             |                             |                   |                                         |     |
|              | Elvárások                                                                                            |                                                      |                                                |                                                           |                                    |                             |                   |                                         |     |
| 4 a.         | Végzettség szintje<br>Végzettség                                                                     | középfokú iskolai végzett<br>Szakmunkásképző intézet | ség                                            |                                                           | >                                  |                             |                   |                                         |     |
| 4 c.         | Szak/szakirány/képesít<br>Elvárt nyelvtudá                                                           | lés gépi gorgácsoló<br>ÁS                            |                                                |                                                           |                                    |                             |                   |                                         |     |
| 4 d.         | Elvárt tapasztal                                                                                     | Nyelv<br>Hozzáad                                     | Nyelvi                                         | tudás szintje                                             | Nyel∨tud                           | lás mértéke                 | Aktív             |                                         |     |
| 4 e.         | -                                                                                                    | Tapasztal<br>gondnoki munkakörben elti               | lat<br>öltött                                  | Legalább 3-5 év sz                                        | Szintje<br>akmai tapasztalat       | <u>Módosí tás</u><br>Törlés |                   |                                         |     |
|              | Számítógépes i                                                                                       | ismeret                                              |                                                |                                                           |                                    |                             |                   |                                         |     |
| 4 f.<br>4 g. | ECDL<br>Elvárt kompeter                                                                              | Rendszerisn<br>Hozzáadás<br>Nem V<br>nciák           | neret                                          | Szintje                                                   |                                    |                             |                   |                                         |     |
| 4 h.         |                                                                                                    | Kompeten<br>önállóság, proaktivitás<br>Hozzásdás     | cia                                            | Szintje<br>Jó                                             | <u>Módosí tás</u><br>Törlés        |                             |                   |                                         |     |
| 4 i.         | Egyéb elváráso                                                                                       | k                                                    |                                                |                                                           |                                    |                             |                   |                                         |     |
| 4 j.         | <ul> <li>Jogosi tvany</li> <li>Nemzetbiztonsági<br/>ellenőrzés</li> <li>Vagyonnyilatkozat</li> </ul> | C V<br>Nem V                                         |                                                |                                                           |                                    |                             |                   |                                         |     |
| 4 k.<br>4 l. | Egyéb feltételek a munk.<br>meghatározásával)                                                        | akör betöltéséhez (pl.: magyar á<br>M<br>Hozzástás   | illampolgárság, bün<br>egnevezés               | tetlen előélet, cselekv                                   | őképesség, korlátozo               | ott cselekvőképesse         | ég – életkor      |                                         |     |
|              | << Vissza                                                                                            |                                                      | Mentés                                         | Tovább >>                                                 |                                    |                             |                   |                                         |     |
|              |                                                                                                    | Nyit                                                 | <sub>iólap</sub> I <u>Jogok és Fe</u><br>5. ál | <sup>ltételek</sup> l <u>Adatvédelen</u><br>bra. Elváráso | n   <u>Impresszum</u>   <u>Ser</u> | <u>gí tség</u>              |                   |                                         |     |

a) Végzettség szintje: Azt a végzettségi szintet szükséges kiválasztani, amelynek megléte minimálisan szükséges a munkakör betöltéséhez.

- b) Végzettség: A megfelelő végzettséget kell kiválasztani.
- c) Szak/szakirány/képesítés: A végzettség mezőben kiválasztott végzettséghez tartozó konkrét szak, szakirány, képesítés meghatározása szükséges ebben a mezőben. Amennyiben több végzettség is elvárt a pályázókkal szemben, úgy "az egyéb feltételek a munkakör betöltéséhez" mezőben van további lehetőség a végzettség, illetve a szak/szakirány/képesítés feltüntetése.
- d) Elvárt nyelvtudás: Az elvárt nyelvtudáshoz tartozó mezőkben tüntethetőek fel a pályázat elnyerésének nyelvtudással kapcsolatos feltételei.
  - **Nyelv:** A nyelvek közül a megfelelőt kell megjelölni.
  - Egyéb: Amennyiben a "Nyelv" mezőben található adatok között nem szerepel annak a nyelvnek a megnevezése, amelyet feltételként elő kívánnak írni, az "Egyéb" mezőben van lehetőség ennek a nyelvnek a feltüntetésére.
  - Nyelvvizsga szintje, nyelvvizsga típusa: A legördülő adatok közül a megfelelő szintet és típust kell megjelölni.
  - Jelenlegi munkája során használja az adott nyelvet: Amennyiben az adott nyelv aktív ismerete elvárás, hasznos információval szolgálhat, hogy a pályázó a napi munkája során használja-e az adott nyelvet.
- e) Elvárt tapasztalat: A pályázók szakmai és vezetői tapasztalatával kapcsolatos elvárások adhatóak meg ebben az adatmezőben.
  - i. **Tapasztalat:** Itt meghatározható, hogy milyen (milyen területen szerzett) tapasztalat megléte az elvárás.
  - ii. **Tapasztalat időtartama:** Az áttekinthetőség érdekében kategóriák lettek megállapítva a tapasztalat időtartama tekintetében, amelyek közül a megfelelő a legördülő adatok közül választható ki.
- **f**) **Számítógépes ismeret:** A számítógépes ismerettel kapcsolatos elvárások adhatóak meg ebben a mezőben.
  - **Rendszerismeret:** A legördülő adatok közül az előírni kívánt rendszerismeret típust lehet kiválasztani.
  - Egyéb: Amennyiben a *"Rendszerismeret"* mezőben található legördülő adatok között nem szerepel annak az informatikai rendszerismeret típusnak a megnevezése, amelyet feltételként elő kívánnak írni, az "Egyéb" mezőben van lehetőség ennek a feltüntetésére.
  - Szintje: A legördülő adatmezőből kiválasztott, vagy az "*Egyéb*" mezőben feltüntetett informatikai rendszerismeretre vonatkozó rendszerismeret-szint határozható meg.
- **g**) **ECDL**: Az ECDL vizsgával kapcsolatos elvárás és a vizsga szintje legördülő menüből választható: Igen / Start /Nem
- **h)** Elvárt kompetenciák: Az elvárt kompetenciákhoz tartozó mezőkben tüntethetőek fel, hogy a pályázat elnyeréséhez milyen kompetenciákkal szükséges rendelkezni a pályázónak.
  - **Kompetencia:** Itt tüntethető fel a pályázóktól elvárt kompetencia megnevezése. (Pl: csapatmunka, kommunikáció, egyéb.)
  - Kompetencia szintje: Az adatok közül a megfelelő szintet kell megjelölni.

- i) **Jogosítvány:** Amennyiben a munkakör betöltésének feltétele jogosítvány megléte, úgy a legördülő adatmezőből szükséges kiválasztani annak kategóriáját.
- **j)** Nemzetbiztonsági ellenőrzés: Amennyiben a munkakör betöltésének feltétele nemzetbiztonsági ellenőrzés lefolytatása, úgy a legördülő adatmezőből szükséges kiválasztani azt.
- **k)** Vagyonnyilatkozat: Amennyiben a vagyonnyilatkozat tétel a munkakör betöltésének feltétele, úgy a legördülő adatmezők közül az "*Igen*" választandó ki.
- Egyéb feltételek a munkakör betöltéséhez: Itt lehetséges minden olyan egyéb feltétel feltüntetése, amelyet a pályázati kiírásban meg kívánnak jelentetni. Minden egyes feltétel a "HOZZÁAD" gomb megnyomásával adható meg.

#### 5) ELŐNYÖK

Az előnyök oldalon lehet meghatározni azokat az feltételeket, amelyek a pályázat elbírálásánál előnyt jelentenek. Az oldalon egyik mező kitöltése sem kötelező. Az előnyt jelentő végzettséggel, nyelvtudással, tapasztalattal, számítógépes ismerettel, kompetenciákkal, jogosítvánnyal kapcsolatos mezőket a "Pályázati feltételek"-nél részletezettek szerint lehet használni. **FIGYELEM!** Előnyként csak olyan elvárások fogalmazhatók meg, amelyek a munkakör betöltésének alapfeltételeinél nem kerültek feltüntetésre. (Pl. Alapfeltétel=Főiskola; Előny=Egyetem)

|                                             |                                               |                            | 2014-07-15, 11:43         | Üdvözöljük Dr. Buda | Jenő   <u>Nyitólap</u>   <u>Kilépér</u> |
|---------------------------------------------|-----------------------------------------------|----------------------------|---------------------------|---------------------|-----------------------------------------|
| <b>N</b>                                    |                                               |                            |                           |                     |                                         |
| KÖZIGÁLLÁS                                  | NYI                                           | Ó OLDAL SZERKESZTÉS NI     | KI KÜLDÉS NKI-NAK KÜLDÖTT | PUBLIKÁLT LEJÁRT    | FELHASZNÁLÓI FIÓK                       |
| Szerkesztés<br>KJT Közzétételi a            | <u>Egyben megtekint</u><br><sup>datlap</sup>  | Pályázati felhívá          | <u>s előnézet</u>         |                     |                                         |
| Alapadatok Munkáltató a                     | datai Munkakör adatai Elvárások               | Előnyök Pályázat adatai Kü | ldés                      |                     |                                         |
| Elönyt jelentő ad                           | atok                                          |                            |                           |                     |                                         |
| Végzettség<br>Szak/szakirány/képesí tés     | Középiskola/gimnázium<br>érettségi            |                            | ~                         |                     |                                         |
| Előnyt jelentő nyo                          | elvtudás                                      |                            |                           |                     |                                         |
|                                             | Nyelv                                         | Nyelvtudás szintje         | Nyelvtudás mértéke        | Aktív               |                                         |
| Előnyt jelentő tap                          | Angol<br>Hozzáadás<br>Dasztalat               | alapfokú C típusú szakmai  | társalgási                | Nem                 | <u>Modositas</u><br>Törlés              |
|                                             | Tapasztalat                                   | Szi                        | ntje                      |                     |                                         |
| Előnyt jelentő szá                          | Hozzáadás<br>ámítógépes ismeret               |                            |                           |                     |                                         |
|                                             | Rendszerismeret                               | Szintje                    |                           |                     |                                         |
| ECDL                                        | Internetes alkalmazások<br>Hozzáadás<br>Nem V | Gyakorlott                 | Törlés                    |                     |                                         |
| Előnyt jelentő ko                           | mpetenciák                                    |                            |                           |                     |                                         |
|                                             | Kompetencia<br>Hozzáadás                      | Szintje                    |                           |                     |                                         |
| Egyéb előnyök                               |                                               |                            |                           |                     |                                         |
| Egyéb előnyök a<br>munkakör<br>betöltéséhez |                                               |                            |                           |                     |                                         |
|                                             | Megn<br>Hozzáadás                             | evezés                     |                           |                     |                                         |
| << Vissza                                   |                                               | Mentés Tovább >>           |                           |                     |                                         |
|                                             |                                               | 6. ábra. Előny             | yök                       |                     |                                         |

#### 6) PÁLYÁZAT ADATAI

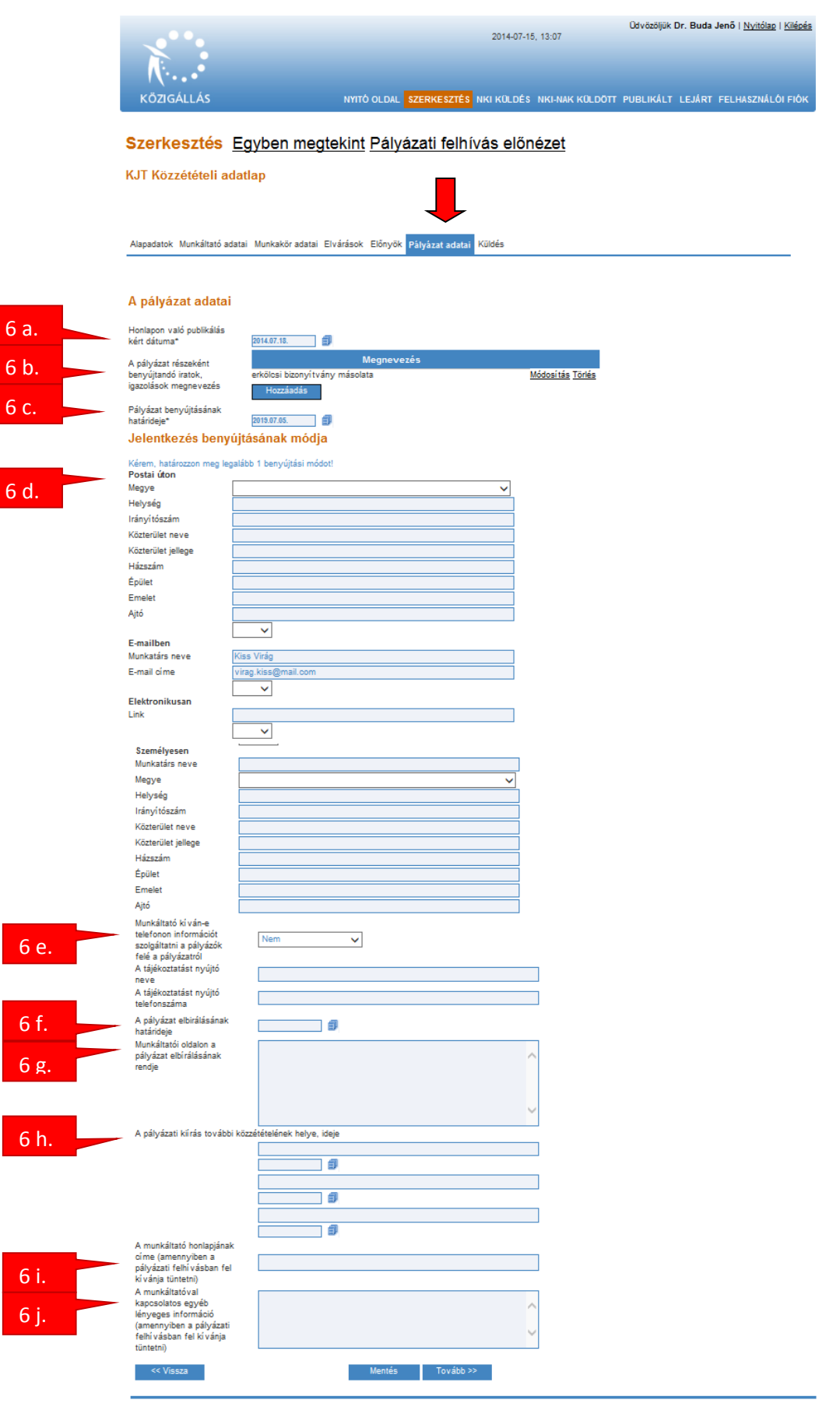

<sup>7.</sup> ábra. Pályázat adatai

- a) Honlapon való publikálás kért dátuma: Az adatmező mellett található ikonra kattintva egy naptárból lehet kiválasztani azt a dátumot, amely időpontban a honlapon való közzétételt kéri. A rendszer csak olyan napot fogad el, amely a tárgynapot követő harmadik napnál nagyobb (Pl. ha a pályázati felhívás adatlapját 07.15-én kívánják a központnak beküldeni, akkor a publikálás dátuma legkorábban 07.19. lehet. A napok számításánál naptári napot kell érteni, a rendszer nem különbözteti meg a munka- és a pihenő-, vagy szabadnapokat).
- b) A pályázó által a pályázathoz csatolandó iratok, igazolások felsorolása: Itt lehetséges azon iratok, igazolások felsorolása, amelyeket a pályázattal együtt szükséges a pályázóknak megküldeniük. Minden egyes dokumentum a "HOZZÁAD" gomb megnyomásával adható meg.
- c) A pályázat benyújtásának határideje: A Kormányrendelet 2. § (6) bekezdése alapján a pályázati határidőket a KÖZIGÁLLÁS-on való közzétételtől kell számítani (akkor is, ha egyéb módon is meghirdetésre került a pályázat). A Kjt. 20/A. § (4) bekezdése értelmében a pályázat benyújtásának a határideje a pályázati felhívásnak a KÖZIGÁLLÁS-on való elsődleges közzétételétől számított tizenöt napnál a munkáltató vezetésére kiírt pályázat esetén harminc napnál rövidebb nem lehet.
- d) Pályázat benyújtásának módja: A pályázatok postai, személyesen, e-mailben, illetve elektronikus úton történő benyújtásának variációi közül van lehetőség választani. Amennyiben a pályázatoknak elektronikus úton történő benyújtását jelöli meg, a következő mezőkben szükséges megadni a kijelölt munkatárs nevét és e-mail címét. A személyes és postai úton történő benyújtás esetén mindkét esetben meg kell adni a megyét és a helységet is. E-mailben történő benyújtás esetén meg kell adni a címzettet és a címzett e-mail címét is.
- e) Munkáltató kíván-e telefonon információt szolgáltatni a pályázók felé a pályázatról: Amennyiben a pályázati kiírásban meg kívánnak jelölni olyan munkatársat, aki a megpályáztatott munkakörrel kapcsolatban bővebb tájékoztatást nyújt, az adatok közül az "igen" mezőt kell kiválasztani. Ebben az esetben a tájékoztatást nyújtó neve és telefonszáma mezőt is ki kell tölteni.
- **f)** A pályázat elbírálásának határideje: A mező mellett található ikonra kattintva egy naptárból választhatja ki a megfelelő dátumot.
- g) A pályázat elbírálásának módja, rendje: A pályázat elbírálásának módjával, rendjével kapcsolatos információkat a pályázati kiírás jobb átláthatósága miatt vesszővel/pontosvesszővel kell elválasztani egymástól.
- **h) Közzététel helye és ideje:** Itt szükséges feltüntetni, hogy a Közszolgálati Állásportálon kívül hol és mikor kerül közzétételre a pályázati kiírás.
- i) A munkáltató honlapjának címe: A jelzett mező abban az esetben töltendő ki,

amennyiben a munkáltató (illetve a fenntartó) honlapja bővebb tájékoztatást nyújthat a pályázóknak a munkáltatóval, illetve a megpályáztatott munkakörrel kapcsolatban, és a honlap címét a pályázati felhívásban fel kívánják tüntetni.

j) A munkáltatóval kapcsolatos egyéb lényeges információ: Itt lehetséges azon információk megadása, amely a munkáltatóval kapcsolatban megjelentetni kívánnak a pályázati felhívásban. A pályázati kiírás jobb átláthatósága miatt az információkat vesszővel/pontosvesszővel kell elválasztani egymástól.

| *                                | Údvözöljük <b>Dr. Buda Jenő   <u>Nvitólap</u>   <u>Külépés</u><br/>2014-07-15, 13:12</b>                             |
|----------------------------------|----------------------------------------------------------------------------------------------------|
| Közigállás                       | NYITÓ OLDAL <mark>SZERKESZTÉS</mark> NKI KÜLDÉS NKI-NAK KÜLDÖTT PUBLIKÁLT LEJÁRT FELHASZNÁLÓI FIÓK                   |
| Szerkesztés Egyb                 | en megtekint Pályázati felhívás előnézet                                                                             |
| KJT Közzétételi adatlap          | _                                                                                                    |
|                                  |                                                                                                    |
| Alapadatok Munkáltató adatai Mun | kakör adatai Elvárások Előnyök Pályázat adatai Küldés                                                                |
|                                  |                                                                                                    |
| A "Kész" gomb megnyomásával befe | jezi a pozíció szerkesztését. A "NKI küldés" menüpont alatt tudja folytatni a folyamatot a NKI-nak való elküldéssel. |
| << Vissza                        | Kész                                                                                                    |
|                                  |                                                                                                    |
|                                  |                                                                                                    |
|                                  | 8. ábra. Szerkesztés lezárása                                                                                        |

A szerkesztés befejezéséhez az utolsó lapon nyomja meg a *Kész* gombot. Ezt követően az előkészített pályázati felhívás átkerül az **NKI KÜLDÉS** mappába, ahol utoljára ellenőrizhetők a közzétenni kívánt adatok, akár ki is nyomtatható a tervezett felhívás szövege, így a beküldés előtt – szükség esetén – még vezetői jóváhagyásra is kerülhet.

A megtekintéshez kattintson a felső menüsorban az NKI KÜLDÉS mappára (ld. 9. ábra).

|                                                                           | Ūdvözöljük <b>Dr. Buda Jenő</b>   <u>Nyitólap</u>   <u>Kilépés</u><br>2014-07-15, 13:16                                                                  |
|---------------------------------------------------------------------------|----------------------------------------------------------------------------------------------------|
| KÖZIGÁLLÁS                                                                | NYITÓ OLDAL SZERKESZTÉS <mark>NKI KÜLDÉS</mark> NKI-NAK KÜLDÖTT PUBLIKÁLT LEJÁRT FELHASZNÁLÓI FIÓK                                                       |
| Küldés a NKI-nak                                                          | Mielőtt beküldené a pályázati felhívását, kérjük ellenőrizze le a rendszer által<br>generált publikációs tartalmat a PÁLYÁZATI FELHÍVÁS-ra kattintással! |
| Állás megnevezése                                                         |                                                                                                    |
| Munkakör: gondnok                                                         | Pályázati felhívás Adattap Szerkesztés Törjes Küldés NKI-ba                                                                                              |
| Kért publikálás dátuma: 2014.07.19.<br>Jelentkezési határidő: 2019.07.05. |                                                                                                    |
|                                                                           |                                                                                                    |
|                                                                           | 9. ábra. NKI Küldés                                                                                                    |

Válassza ki a most szerkesztett pályázati felhívást és az előnézethez nyomja meg a "PÁLYÁZATI FELHÍVÁS" gombot. Ekkor egy felugró ablakban megjelenik a pályázat előnézete (ld. 10. ábra).

| 🙆 Megtekintés - Windows Internet Explorer - Terjeszti: KIH                                             | ×               |       | Údvözöliük Dr. Buda Jenő I Nvitólap I Kilépés                                                |
|----------------------------------------------------------------------------------------------------|-----------------|-------|----------------------------------------------------------------------------------------------|
| http://admin.kozigallas.gov.hu/pages/KJTKozzetetel.aspx?ID=185745                                      |                 |       | 014-07-15, 13:22                                                                             |
| KÖZGALLAS KÖZGALLAS                                                                                    |                 | 1     |                                                                                              |
| "Petőfi Sándor" Általános Művelődési Központ és Könyvtár                                               |                 |       | <mark>rüldés</mark> niki-nak küldött publikált lejárt felhasználóifiók                       |
| a "Közalkalmazottak jogállásáról szóló" 1992. évi XXXIII. törvény 20/A. § alapján<br>pályázatot hirdet |                 | e     | ilhívását, kérjük ellenőrizze le a rendszer által<br>t a PÁLYÁZATI FELHÍVÁS-ra kattintással! |
| "Petőfi Sándor" Általános Művelődési Központ és Könyvtár<br>Gondnoksági Osztály                        |                 |       | felhívás Adatlap Szerkesztés Törlés Küldés NKI-ba                                            |
| gondnok                                                                                                |                 | 1     |                                                                                              |
| munkakör betöltésére.                                                                                  |                 | I     |                                                                                              |
| A közalkalmazotti jogviszony időtartama:                                                               |                 | I     |                                                                                              |
| határozatlan idejű közalkalmazotti jogviszony                                                          |                 | I     |                                                                                              |
| Foglalkoztatás jellege:                                                                                |                 | lt    |                                                                                              |
| Teljes munkaidő                                                                                        |                 |       |                                                                                              |
| A munkavégzés helye:                                                                                   | ~               |       |                                                                                              |
|                                                                                                    | >               |       |                                                                                              |
| Nelátar I. Isaak ás Celláta I. I. Isa                                                                  | and also have a | Linne | reserves I Depleán                                                                           |

10. ábra. Előnézet

Ha módosítani szeretne a még be nem küldött adatlapon, kattintson a <u>Szerkesztés</u> szóra, ezzel az adatlap visszakerül a "**SZERKESZTÉS"** mappába, ahol újra szerkeszthető a felhívás szövege. Ha rendben találta a felhívás szövegét és be kívánja küldeni a személyügyi központnak közzétételre, akkor nyomja meg <u>Küldés NKI-ba</u> szöveget.

A beküldést követően a rendszer visszaigazolást küld az Utolsó 3 nap üzenetei mappába, és a beküldött adatlapot a központ munkatársa is áttekinti a közzététel előtt. Az "**NKI-NAK** 

KÜLDÖTT" mappában a pályázati felhívás "**Szignálva**" státuszt kap, és megjelenik annak a központi ügyintézőnek a neve és elérhetősége, aki az adott pályázati felhívás feldolgozásáért felelős (NKI Operátor).

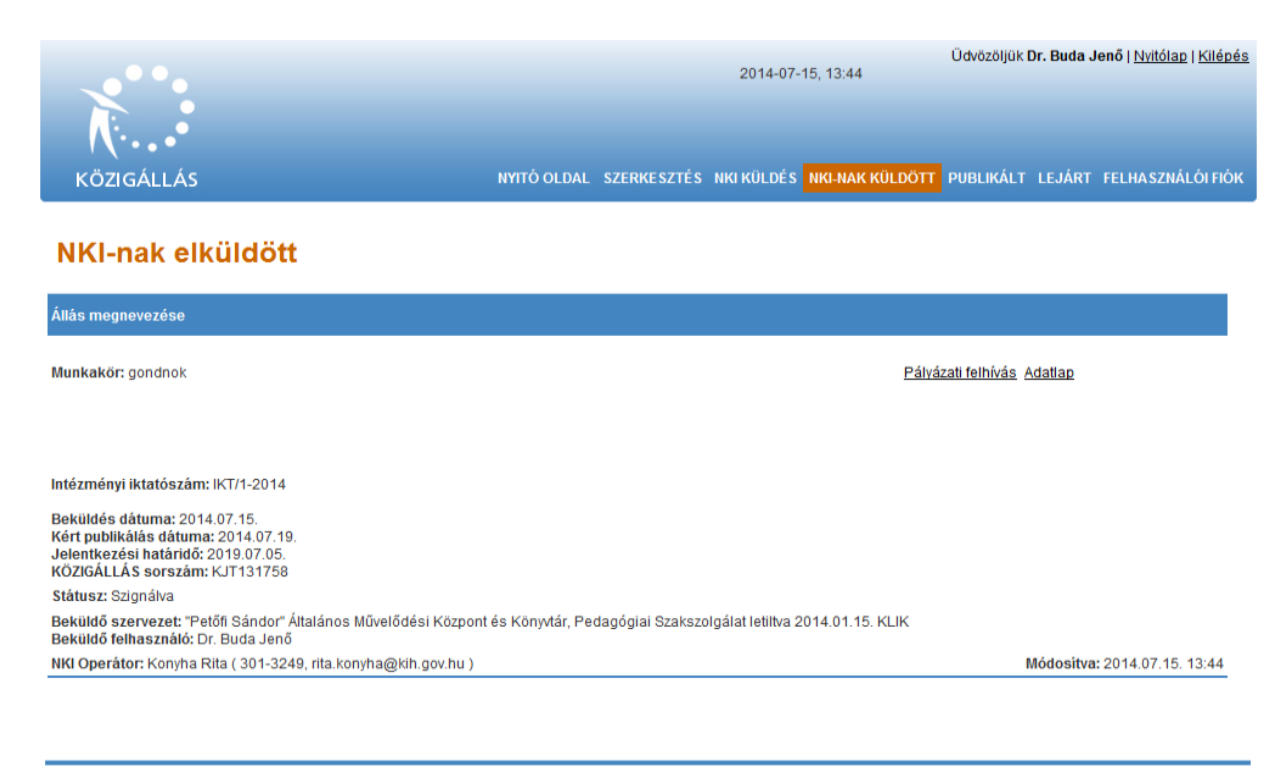

#### 11. ábra. NKI-nak elküldött

Ha a pályázati felhívás megfelel a jogszabályi (pl. esélyegyenlőségi) feltételeknek, akkor a Státusz "Publikálásra vár"-ra változik és a kért dátummal (0:00 órakor) megjelenik és kereshetővé válik a KÖZIGÁLLÁS honlapján (https://kozigallas.hu) a pályázati felhívás.

#### 7) PÁLYÁZATI FELHÍVÁS VISSZAVONÁSA/TÖRLÉSE

- a. Ha *a pályázati felhívás megjelenése előtt* (de a központba való beküldés után) valamilyen okból módosítani kívánja a felhívás szövegét, vagy törölni szeretné a teljes felhívást, akkor a felhívás adatainál szereplő operátornak kell jelezni (telefonon vagy e-mailben), hogy javításra kívánja visszakérni a pályázati adatlapot. A visszaküldés után a "SZERKESZTÉS" mappában találja meg a pályázati adatlapot.
- b. Ha a pályázati felhívás már közzétételre került a honlapon, akkor nem lehetséges azon javítani, kizárólag törölni lehet a felhívást, ami azt jelenti, hogy új pályázatot kell kiírni majd a módosított adatokkal. A közzétett pályázati felhívás törlését kizárólag írásban (e-mailben) lehet kérni a kozigallas@bmkszf.hu címen, melyhez kérjük, adja meg a pályázat KÖZIGÁLLÁS sorszámát (pl. KJT123456), a közzétevő intézmény nevét és a felhívásban szereplő munkakört.

#### 4. Gyakori felhasználói kérdések

### 1. Meghirdethetek a Munka Törvénykönyve hatálya alá eső pozíciót a KÖZIGÁLLÁS-on?

A KÖZIGÁLLÁS-on közalkalmazotti, köztisztviselői vagy kormánytisztviselői jogviszonyra irányuló felhívás tehető közzé térítésmentesen.

#### 2. Hol tehetek közzé Munka Törvénykönyve hatálya alá tartozó munkakört?

Az elektronikus felület közalkalmazotti és közszolgálati tisztviselők esetén nyújt álláshirdetési lehetőséget. A Munka törvénykönyve hatálya alá tartozó munkakörök esetén a KSZF hivatalos honlapján jelentethető meg pályázat, szintén térítésmentesen. Kérésüket a kozigallas@bmkszf.hu címre jelezzék.

#### 3. Elfelejtettem a jelszavamat, mit tegyek?

Elfelejtett jelszó esetén új regisztrációs bejelentő lap kitöltése és postai úton való eljuttatása szükséges a Közszolgálati Személyzetfejlesztési Főigazgatóság (KSZF) részére, jelen kézikönyv 3.1 A regisztráció menete pontban megadott címre.

#### 4. A rendszer nem fogadja el a jelszavamat, miért?

Kérjük, először győződjön meg róla, hogy helyes oldalon próbálkozik-e. Böngészőjében a következő oldalnak kell szerepelnie: <u>http://admin.kozigallas.gov.hu/</u>. Ha helyes oldalon próbálkozott, de továbbra sem tud belépni, kérjük győződjön meg róla, hogy pontosan megegyezik-e a begépelt jelszó az intézményünk által küldöttel. Előfordulhat, hogy a kinyomtatott papíron egy "l" betű "1"-es számnak látszik, vagy egy O betű 0 számjegynek. Kérjük, azt is vegye figyelembe, hogy a rendszer különbséget tesz a kis- és nagybetűk között. Ha továbbra sem sikerül a bejelentkezés, kérjük, vegye fel a kapcsolatot ügyfélszolgálatunkkal.

#### 5. Milyen intézményi iktatószámot kér tőlem a KÖZIGÁLLÁS?

Ebben a rovatban azt az iktatószámot tüntesse fel, amelyet az Ön intézménye ad a konkrét pályázati felhívásnak.

## 6. Több pályázati feltételt is meg szeretnék adni, mint amit a KÖZIGÁLLÁS felajánl. Hol tudom ezt megadni?

Korlátlan számú feltételt meg tud adni, ha az *Egyéb feltételek* részben a kék színű *Hozzáadás* gombra kattint minden további feltétel hozzáadásakor.

## 7. Azt szeretném, ha egymás alatt jelennének meg a pályázati feltételek, de hiába nyomok "ENTER"-t, a KÖZIGÁLLÁS egymás mellé írja őket.

Kérjük, hogy minden egyes feltétel megadásához a kék színű *Hozzáadás* gombot használja. Ebben az esetben a különböző feltételek egymás alá rendezve fognak megjelenni a pályázati felhívásban.

#### 8. Két év szakmai tapasztalatot várok el a jelentkezőktől, de a KÖZIGÁLLÁS csak az 1-3 év szakmai tapasztalat lehetőséget ajánlja fel. Hogyan adhatok meg más lehetőséget?

Kérjük, hogy ebben az esetben az oldal alján található *Egyéb feltételek* részben a kék színű *Hozzáadás* gombra kattintson, és az ezután megjelenő szabadszöveges mezőbe írja be elvárását.

## 9. A KÖZIGÁLLÁS-ban csak előre gyártott pályázati feltételek közül tudok választani. Saját magam által megfogalmazott elvárásokat is megjeleníthetek?

Kérjük, hogy ebben az esetben az oldal alján található *Egyéb feltételek* részben a kék színű *Hozzáadás* gombra kattintson, és az ezután megjelenő szabadszöveges mezőbe írja be elvárását.

#### 10. Egy felhívással több pozícióra szeretnék jelölteket keresni, megtehetem?

Abban az esetben, ha a pályázati feltételek minden egyes pozíciónál megegyeznek, akkor igen. Kérjük, hogy a munkakör megnevezésénél zárójelben adja meg, hogy hány főt kíván az adott munkakörben foglalkoztatni, pl.: Ügyintéző (3 fő).

## 11. Elkészültem a szerkesztéssel, de nem tudom elküldeni a felhívást, miért írja ki pirossal, hogy mielőtt elküldeném, nézzem át?

Valószínűleg a szerkesztés lezárását szolgáló *KÉSZ* gombra nem kattintott rá (vagy a rendszer nem érzékelte azt). Kérjük, hogy menjen vissza a *Szerkesztés* mappába, nyissa meg szerkesztésre az elküldeni kívánt felhívást az aláhúzott <u>Szerkesztés</u> gombbal, majd az oldal alján megjelenő *Tovább* gombokkal haladjon a szerkesztés végére, egészen addig, amíg meg nem jelenik az oldal közepén a *KÉSZ* gomb. A *KÉSZ* gombra rákattintva a pályázat átkerül a *NKI Küldés* menüpont alá, ahol az aláhúzott <u>Küldés a NKI-ba</u> gombra kattintva elküldheti azt intézményünknek. A pirossal megjelenő figyelmeztető üzenet minden esetben megtalálható az NKI küldés mappában, így, ha ellenőrizte pályázati kiírását, küldje el azt a Küldés NKI-ba gomb

#### 12. Honnan tudom, hogy a Személyügyi Központ megkapta-e a felhívásomat?

Ha az NKI-nak küldött mappában megtalálja az adott munkakör megnevezését, akkor biztos lehet benne, hogy felhívása eljutott intézményünkhöz.

#### 13. Hogyan módosíthatok a rendszerben elküldött felhíváson?

Kérjük, vegye fel a kapcsolatot azzal a munkatársunkkal, akitől a pályázat fogadását visszaigazoló e-mailt megkapta.

#### 14. Módosítani szeretnék a közzétételre került felhíváson, mit tegyek?

Amennyiben a pályázati felhívás publikálásra került a KÖZIGÁLLÁS-on, azon utólag módosítani már nem lehetséges. Ebben az esetben csak visszavonni áll módunkban a pályázatot.

#### 15. Visszavonható-e a már közzétett pályázati felhívás?

Kérjük, vegye fel a kapcsolatot e-mail üzenetben azzal a munkatársunkkal, akitől a pályázat fogadását, ill. közzétételét visszaigazoló e-mailt megkapta. A visszavonási kérelem teljesítéséhez szükséges az adott pályázathoz tartozó KÖZIGÁLLÁS sorszám és a munkakör megnevezése.

## 16. Miért küldheti vissza javításra a személyügyi központ a pályázatot a kiíró szerv részére?

Ennek több oka lehet, ezek közül a leggyakoribbak:

- A pályázóknál az elbírálási határidő megegyezik a benyújtási határidővel. Az elbírálási határidőnek legalább egy nappal a benyújtási határidő utánra kell esnie.
- A munkakör betölthetőségének időpontja megegyezik az elbírálás határidejével. A munkakör betölthetőségénél - ha nem az azonnal betölthető opció kerül kiválasztásra - az elbírálás határidejénél legalább egy nappal későbbi dátumot szükséges megadni.
- A pályázati feltételek nem egyezhetnek meg a pályázati előnyökkel.
- A pályázatban nem szerepelhet a lakóhelyre vonatkozó előny illetve feltétel annak diszkriminatív jellege miatt. Helyette javasolt/elfogadható a "helyismerettel rendelkezik" megfogalmazás használata.